## Como anexar comprovante de pagamento

 $\begin{pmatrix}
1 \\
2
\end{pmatrix}$ 

Acesse a sua área de cliente CORE usando seu email e senha.

Após logado, na barra superior, passe o mouse sobre o menu "Financeiro" e clique em "Ver Faturas Abertas"

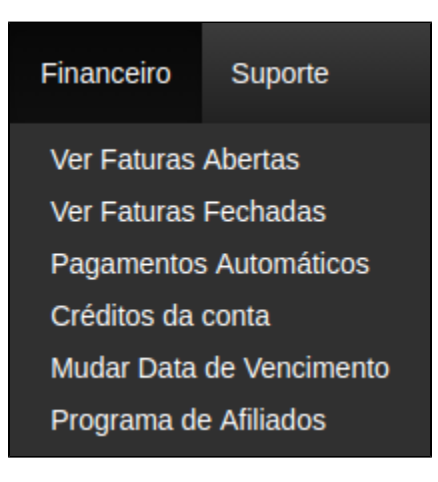

(3)

Г

Abaixo da fatura em aberto há uma caixa "Comprovante", basta clicar na caixa azul "Browse", selecione o arquivo (PDF ou imagem) e clique em "Enviar".

| •              | 2656159                      | Licenca Cpanel Cloud | N/A | R\$249,00 | 2019 |
|----------------|------------------------------|----------------------|-----|-----------|------|
| Compr<br>L Env | rovante:<br>Prowse .<br>viar |                      |     |           |      |

4

Seu comprovante será enviado e dentro de aproximadamente 15 minutos, seu serviço será restabelecido.

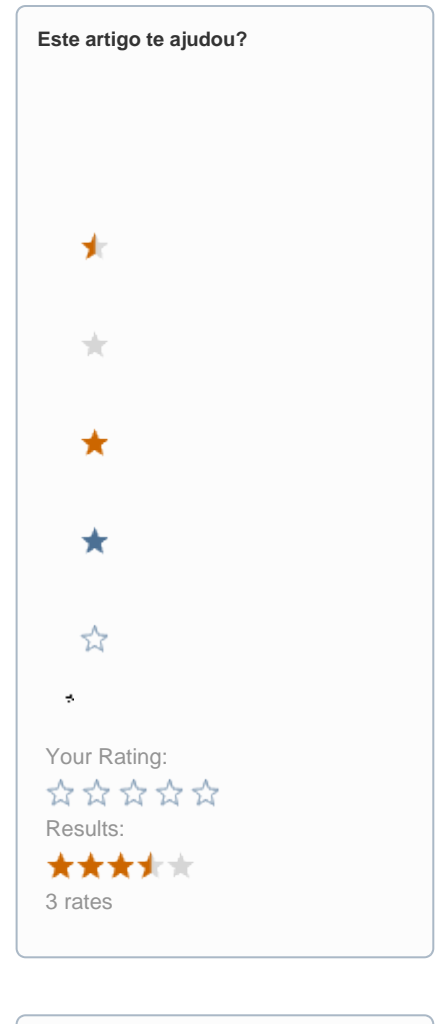

| Ainda precisa de ajuda? |
|-------------------------|
| ABRIR UM CHAMADO        |
|                         |